## Обновление ПО автосканера ВАСЯ Диагност.

Нажмите на логотип программы в левом верхнем углу и выберите Обновить:

| < v | rdApp: Главное меню                     |          | - 🗆 X                       |  |  |  |
|-----|-----------------------------------------|----------|-----------------------------|--|--|--|
| ø   | Восстановить<br>Переместить             |          | Версия 19.6.0<br>03.06.2019 |  |  |  |
|     | Размер                                  | тей      | Сервисные интервалы         |  |  |  |
| -   | Свернуть                                | ть бытий |                             |  |  |  |
| ×   | Закрыть Аlt+F4                          |          |                             |  |  |  |
|     | О программе                             |          | Настройки программы         |  |  |  |
|     | <br>Удалить файл конфигурации и закрыть | ic DolP  | О программе                 |  |  |  |
|     | Обновить                                |          |                             |  |  |  |
|     | Список GVL Функции API F                | lasher   | Настройки                   |  |  |  |
|     |                                         | VASV     | ADIAGNOST.COM               |  |  |  |
|     | Вых                                     | од       |                             |  |  |  |

## Или в главном меню Дополнительно:

| 📎 vdApp: Главное меню   |                             |                  | - 🗆 X                     |  |  |  |
|-------------------------|-----------------------------|------------------|---------------------------|--|--|--|
|                         | Версия 19.6.0<br>03.06.2019 |                  |                           |  |  |  |
| Список блоков управлени | ия Поиск н                  | неисправностей   | Сервисные интервалы       |  |  |  |
| Выбор                   | Per                         | истратор событий | Сброс                     |  |  |  |
| Дополнительные функции  | 1                           |                  | Настройки программы       |  |  |  |
| EOBD                    | Іополнительно               | Интерфейс DolP   | О программе               |  |  |  |
| Список GVL              | Функции API                 | Flasher          | Настройки                 |  |  |  |
|                         |                             | HCHECK (AB       |                           |  |  |  |
| $\sim$                  |                             | VASY/            | A D I A G N O S T . C O M |  |  |  |
| Выход                   |                             |                  |                           |  |  |  |

## Затем Online проверка обновлений:

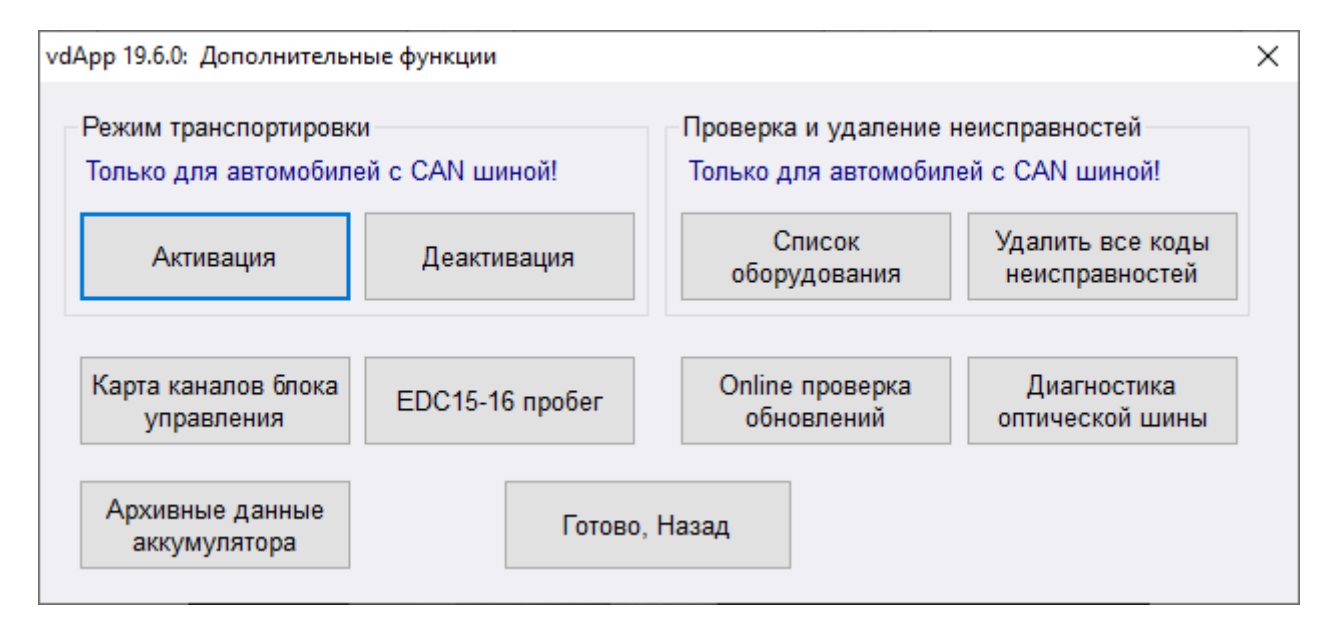

## Или, в меню Пуск вашей операционной системы Windows Проверить наличие обновлений:

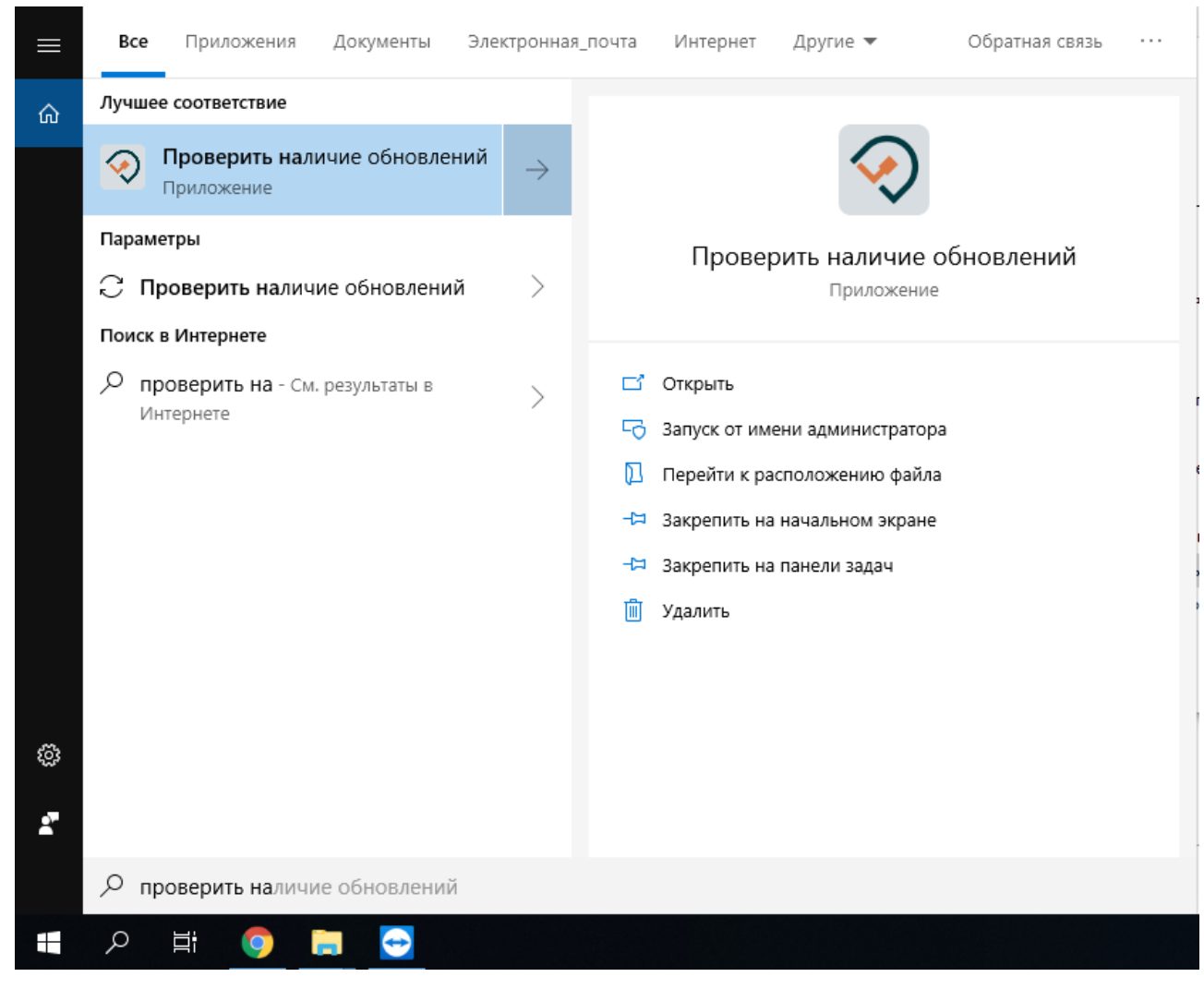

Если доступно обновление:

|   |                                                                                                    | _        |         | $\times$ |
|---|----------------------------------------------------------------------------------------------------|----------|---------|----------|
| ~ | Найдены обновления для ВАСЯ диагност                                                                                      |          |         |          |
|   | Сводка по обновлению                                                                                                    |          |         |          |
|   | ВАСЯ диагност<br>Размер обновления: 50.81 MB                                                                              |          |         |          |
|   | Доступно обновление программы до версии 19.6.0                                                                            |          |         |          |
|   | Улучшено<br>• расширение поддержки 2019 модельного года;<br>• изменение алгоритмов работы с измеряемыми величинам<br>UDS. | и K-line | / CAN / |          |
|   | Дал                                                                                                    | iee      | Отмен   | на       |

Дождитесь пока программа будет загружена с сервера обновлений:

|   |                                              |      | — |       | $\times$ |
|---|----------------------------------------------|------|---|-------|----------|
| ← | 📎 Установка обновлений для ВАСЯ диагност     |      |   |       |          |
|   | Установка обновлений                         |      |   |       |          |
|   | Загрузка (4.33 MB из 50.81 MB, 8% завершено) |      |   |       |          |
|   |                                              |      |   |       |          |
|   |                                              |      |   |       |          |
|   |                                              |      |   |       |          |
|   |                                              |      |   |       |          |
|   |                                              |      |   |       |          |
|   |                                              |      |   |       |          |
|   |                                              |      |   |       |          |
|   |                                              |      |   |       |          |
|   |                                              |      |   |       |          |
|   |                                              |      |   |       |          |
|   |                                              |      |   |       |          |
|   |                                              |      |   |       |          |
|   |                                              |      |   |       |          |
|   |                                              | Дале | e | Отмен | ia       |

Дальнейший процесс обновления программы не отличается от <u>первичной установки</u> программы:

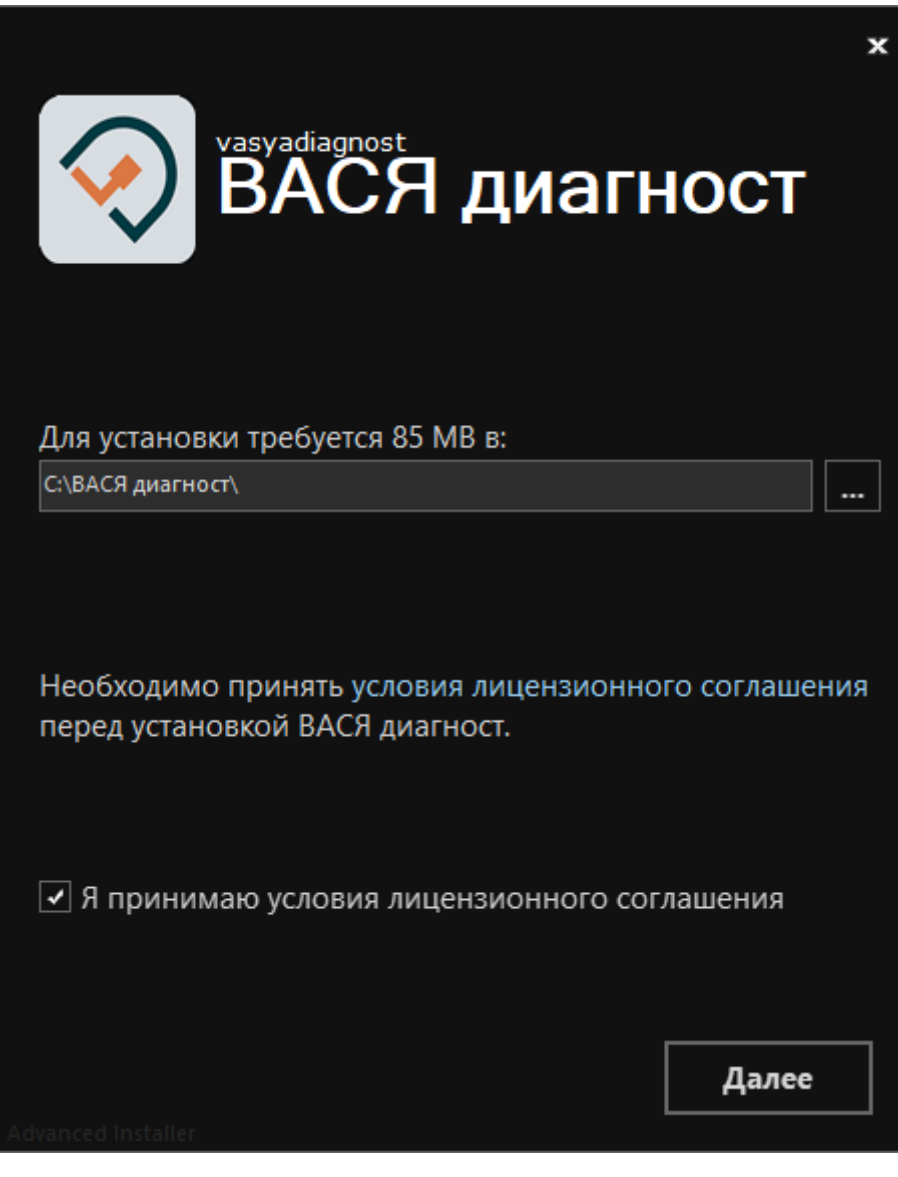

Если установлена актуальная версия программы:

| 🗇 ВАСЯ диагност                   | × |
|-----------------------------------|---|
| Ваше ПО не нуждается в обновлении |   |
|                                   |   |
| ОК                                |   |